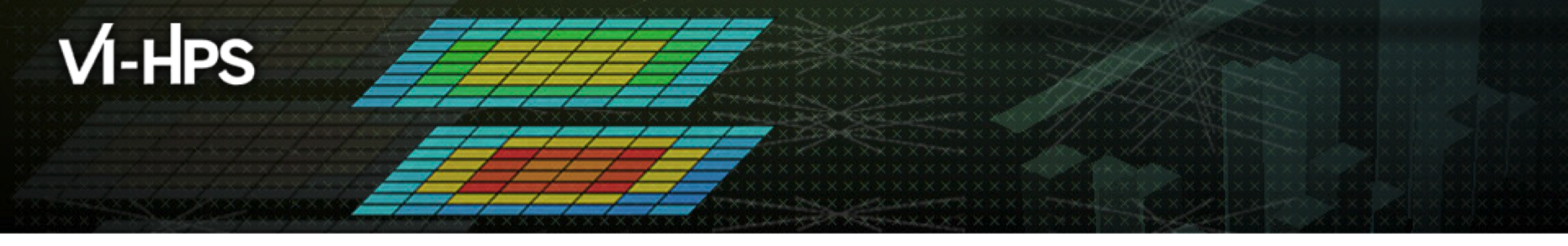

# TAU Performance System<sup>®</sup> Hands on session

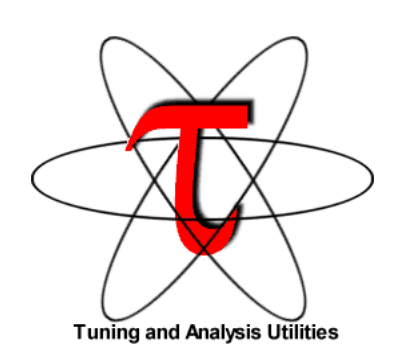

Sameer Shende <u>sameer@cs.uoregon.edu</u> University of Oregon http://tau.uoregon.edu

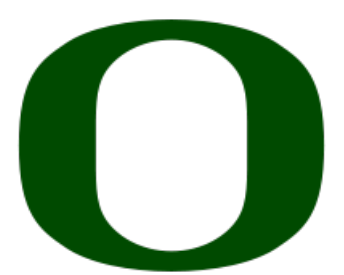

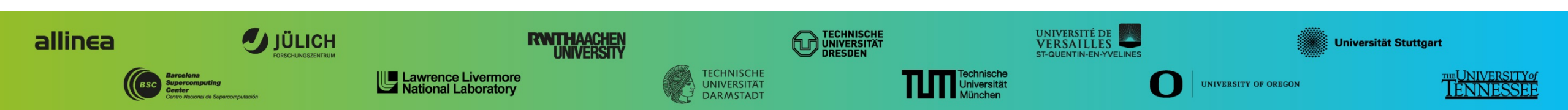

# **Copy the workshop tarball**

Setup preferred program environment compilers

Default set Intel Compilers with Intel MPI

% source /home/hpc/a2c06/lu23vox/load\_tau.sh % tar xf ~lu23vox/workshop.tgz; cd workshop; cat README; cd NPB3.1; # If you have previous performance data from Score-P, you may view it with TAU's paraprof % paraprof profile.cubex &

# **Copy the workshop tarball**

Setup preferred program environment compilers

Default set Intel Compilers with Intel MPI

% source /home/hpc/a2c06/lu23vox/load\_tau.sh % tar xf ~lu23vox/workshop.tgz; cd workshop; cat README; cd NPB3.1; # If you have previous performance data from Score-P, you may view it with TAU's paraprof % paraprof profile.cubex &

# **NPB-MPI Suite**

- The NAS Parallel Benchmark suite (MPI+OpenMP version)
  - Available from:

# http://www.nas.nasa.gov/Software/NPB

- 3 benchmarks in Fortran77
- Configurable for various sizes & classes
- Move into the NPB3.1 root directory

```
% ls
bin/ common/ jobscript/ Makefile README.install SP/
BT/ config/ LU/ README README.tutorial sys/
```

- Subdirectories contain source code for each benchmark
  - plus additional configuration and common code
- The provided distribution has already been configured for the tutorial, such that it's ready to "make" one or more of the benchmarks and install them into a (tool-specific) "bin" subdirectory

## NPB-MPI / BT: config/make.def

| <pre># SITE- AND/OR PLATFORM-SPECIFIC DEFINITIONS. # # #</pre>                                                                                                    |                              |
|----------------------------------------------------------------------------------------------------|------------------------------|
| #<br># Configured for generic MPI with GCC compiler                                                                                                    |                              |
| #OPENMP = -fopenmp                                                                                                    |                              |
| ··· / #                                                                                                    |                              |
| <pre># The Fortran compiler used for MPI programs #</pre>                                                                                                    | Default (no instrumentation) |
| <pre># MPIF77 = mpif77 # OpenMPI with Intel compiler<br/>MPIF77 = mpif77<br/># Alternative variant to perform instrumentation<br/># MPIF77 = tau_f90.sh<br/># PREP is a generic preposition macro for instrumentation preparation<br/>#MPIF77 = \$(PREP) mpif77 -f77=ifort<br/>#MPIF77 = scorep<br/></pre> |                              |

#### **NPB-MPI Benchmark**

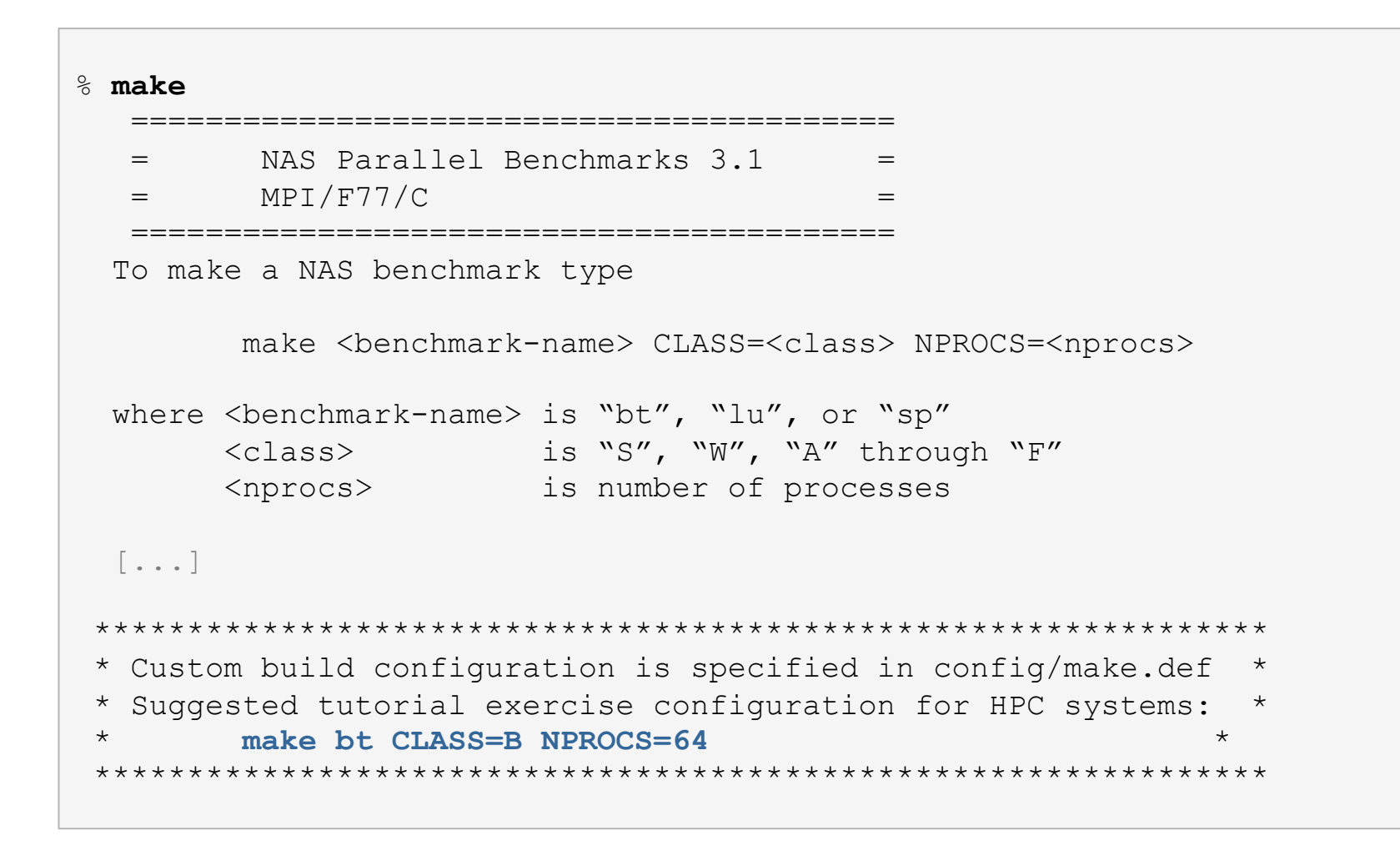

 Type "make" for instructions

#### **Building an NPB-MPI Benchmark**

```
Specify the
<sup>%</sup> make −j
make[1]: Entering directory `BT'
make[2]: Entering directory `sys'
cc -o setparams setparams.c -lm
make[2]: Leaving directory `sys'
../sys/setparams bt 64 B
mpiifort -c -O3 -g bt.f
mpiifort -c -O3 -g make set.f
mpiifort -c -O3 -g initialize.f
mpiifort -c -O3 -g exact solution.f
mpiifort -c -O3 -g exact rhs.f
mpiifort -o ../bin/bt.B.64 bt.o make set.o initialize.o exact solution.o
 exact rhs.o set constants.o adi.o define.o copy faces.o rhs.o x solve.o
 y solve.o z solve.o add.o error.o verify.o setup mpi.o
../common/print results.o ../common/timers.o ../common/randi8.o btio.o
make[2]: Leaving directory `BT'
Built executable ../bin/bt 32.8
make[1]: Leaving directory `BT'
```

benchmark

**bt**, lu, sp

processes:

CLASS = B

NPROCS=64

% make suite

configuration

• benchmark name:

the number of MPI

the benchmark class

(S, W, A, B, C, D, E):

# **Copy the workshop tarball**

Setup preferred program environment compilers

Default set Intel Compilers with Intel MPI

% source /home/hpc/a2c06/lu23vox/load\_tau.sh % tar xf ~lu23vox/workshop.tgz; cd workshop; cat README; cd NPB3.1; # If you have previous performance data from Score-P, you may view it with TAU's paraprof % paraprof profile.cubex &

## **Using TAU with MAQAO: tau\_rewrite**

- Setup preferred program environment compilers
  - Default set Intel Compilers with Intel MPI

#### **ParaProf Profile Browser**

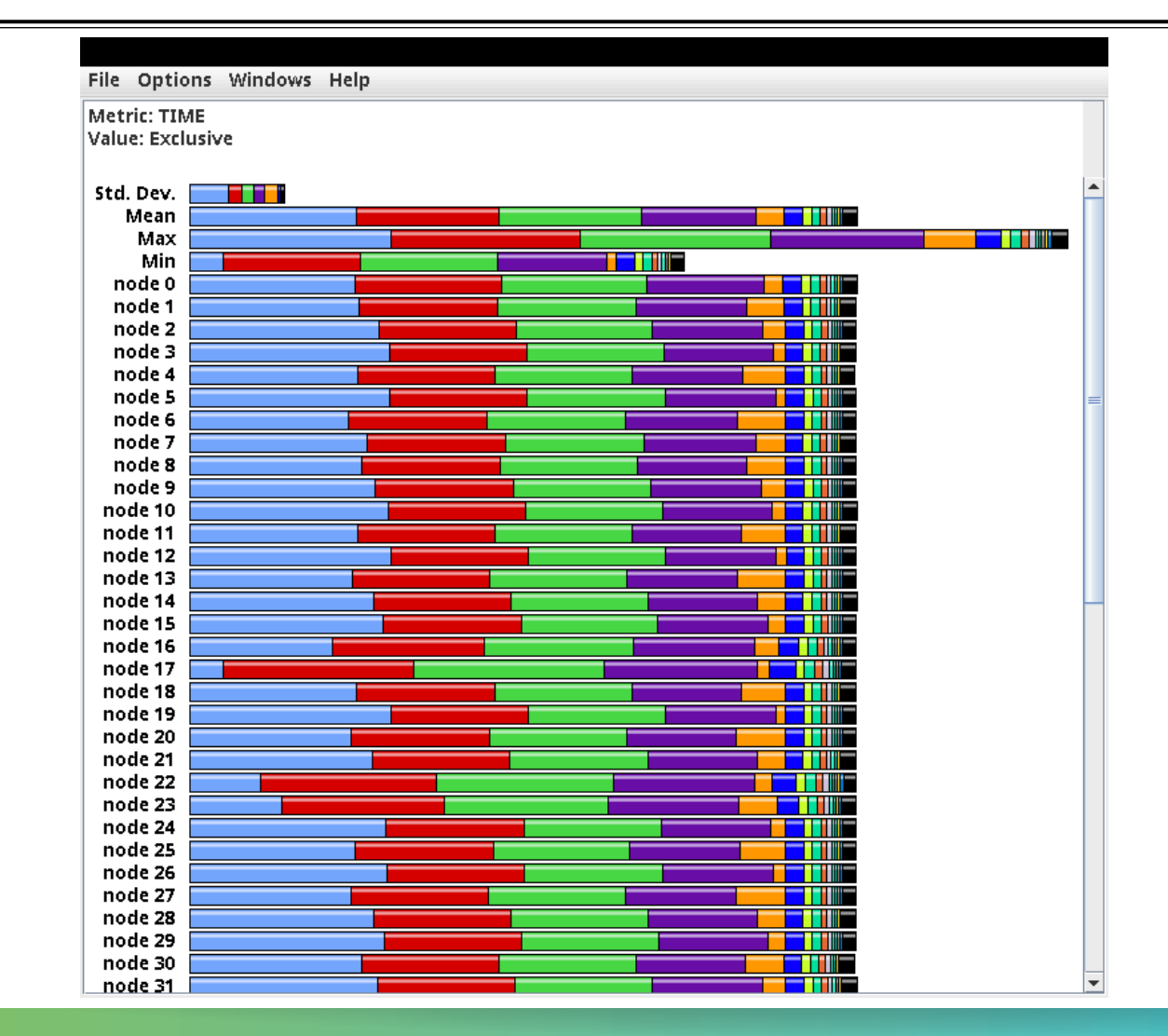

% paraprof

#### **ParaProf Profile Browser**

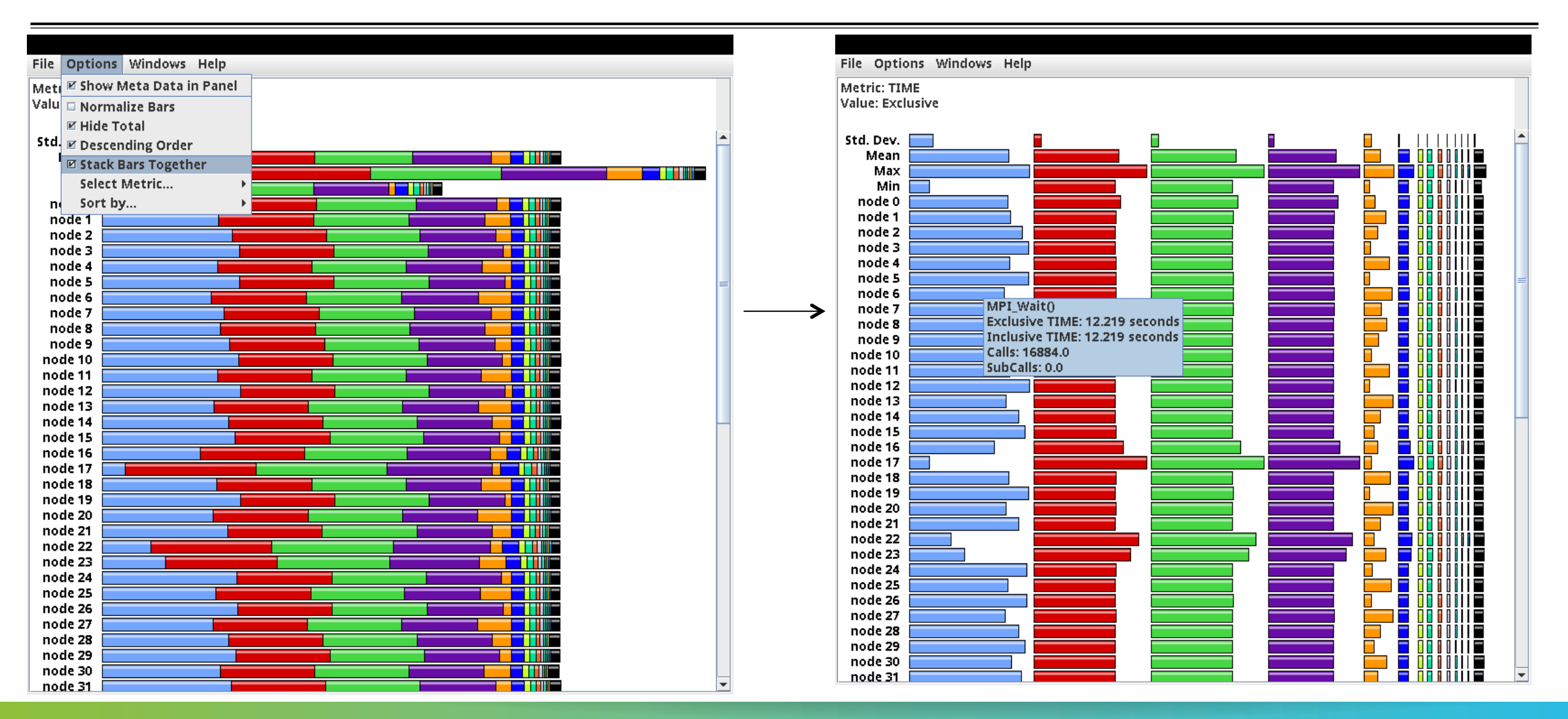

#### **ParaProf Profile Browser**

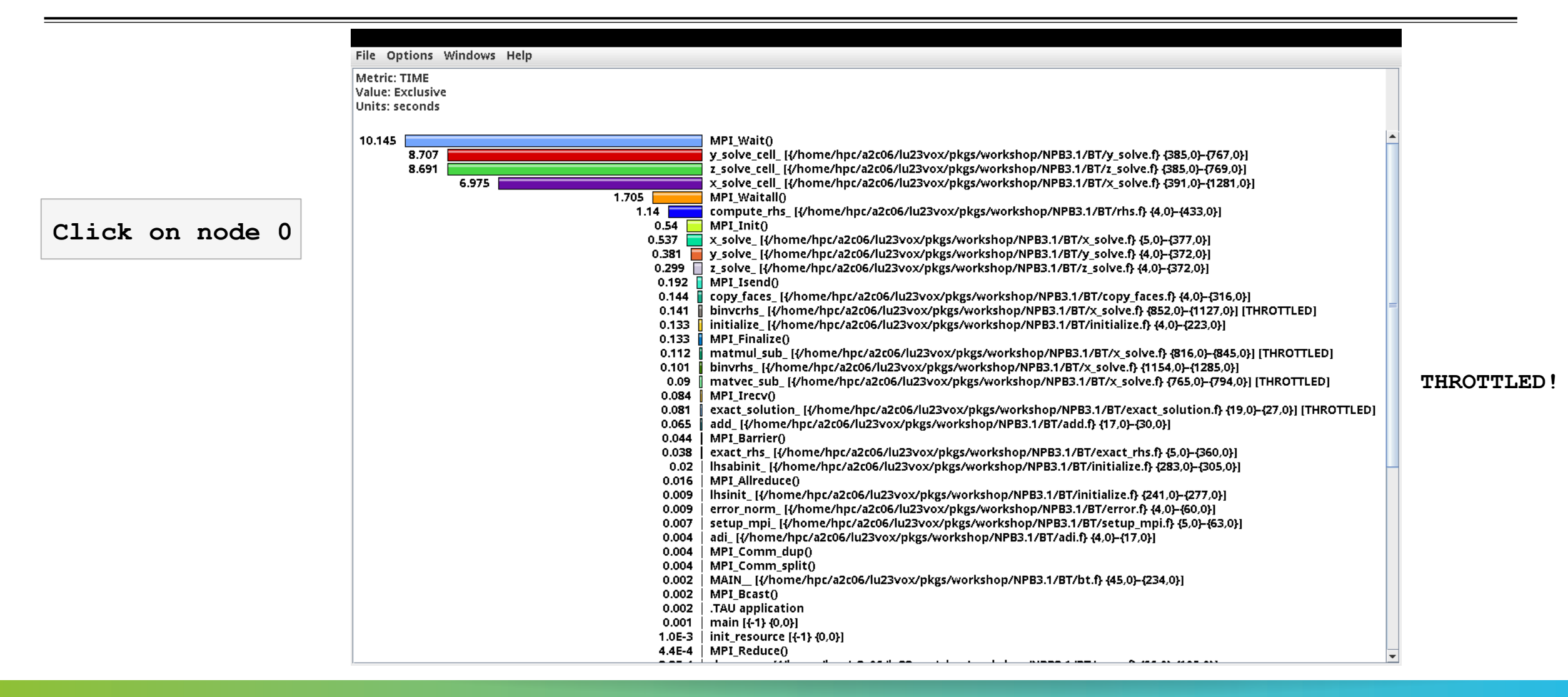

## **3D Visualization Window**

| File                                                                                    | Ontions         | Windows Halp            |         |                                                                          |
|-----------------------------------------------------------------------------------------|-----------------|-------------------------|---------|--------------------------------------------------------------------------|
| rile                                                                                    | options         | windows Help            |         |                                                                          |
| Meti                                                                                    | ric: TIME       | ParaProf Manager        |         |                                                                          |
| File Option<br>Metric: TIME<br>Value: Exclus<br>Units: secon<br>10.145<br>8.7<br>8.6    | e: Exclusiv     | 3D Visualization        |         |                                                                          |
| Unit                                                                                    | s: seconas      | 3D Communication Matrix |         |                                                                          |
| File Option<br>Metric: TIME<br>Value: Exclus<br>Units: second<br>10.145<br>8.70<br>8.69 |                 | Communication Matrix    |         |                                                                          |
|                                                                                         | 45 <b>8</b> 707 | Function >              |         | MF1_Wait()<br>v solve cell_{{/home/hnc/a2c06/lu23vox/nkgs/workshon/NPB*  |
|                                                                                         | 8.691           | Thread >                |         | z_solve_cell_ {{/home/hpc/a2c06/lu23vox/pkgs/workshop/NPB:               |
|                                                                                         |                 | Function Legend         | 1.705   | x_solve_cell_ [{/home/hpc/a2c06/lu23vox/pkgs/workshop/NPB.               |
|                                                                                         |                 | Group Legend            |         | MPI_Waitall()<br>sompute the [[/home/bns/s2c06/lu22vov/pkgs/workshon/blB |
|                                                                                         |                 | User Event Legend       |         | MPI Init                                                                 |
|                                                                                         |                 | Group Changer           | 0.537   | x_solve_ [{/home/hpc/a2c06/lu23vox/pkgs/workshop/NPB3.1/E                |
|                                                                                         |                 | Close All Sub-Windows   | 0.381 📕 | y_solve_ [{/home/hpc/a2c06/lu23vox/pkgs/workshop/NPB3.1/E                |
|                                                                                         | l               |                         | 0.299   | z_solve_[{/home/hpc/a2c06/lu23vox/pkgs/workshop/NPB3.1/E                 |
|                                                                                         |                 |                         | 0.192 📘 | MP1_Isena()                                                              |

Choose Windows -> 3D Visualization

## **ParaProf 3D Visualization Window**

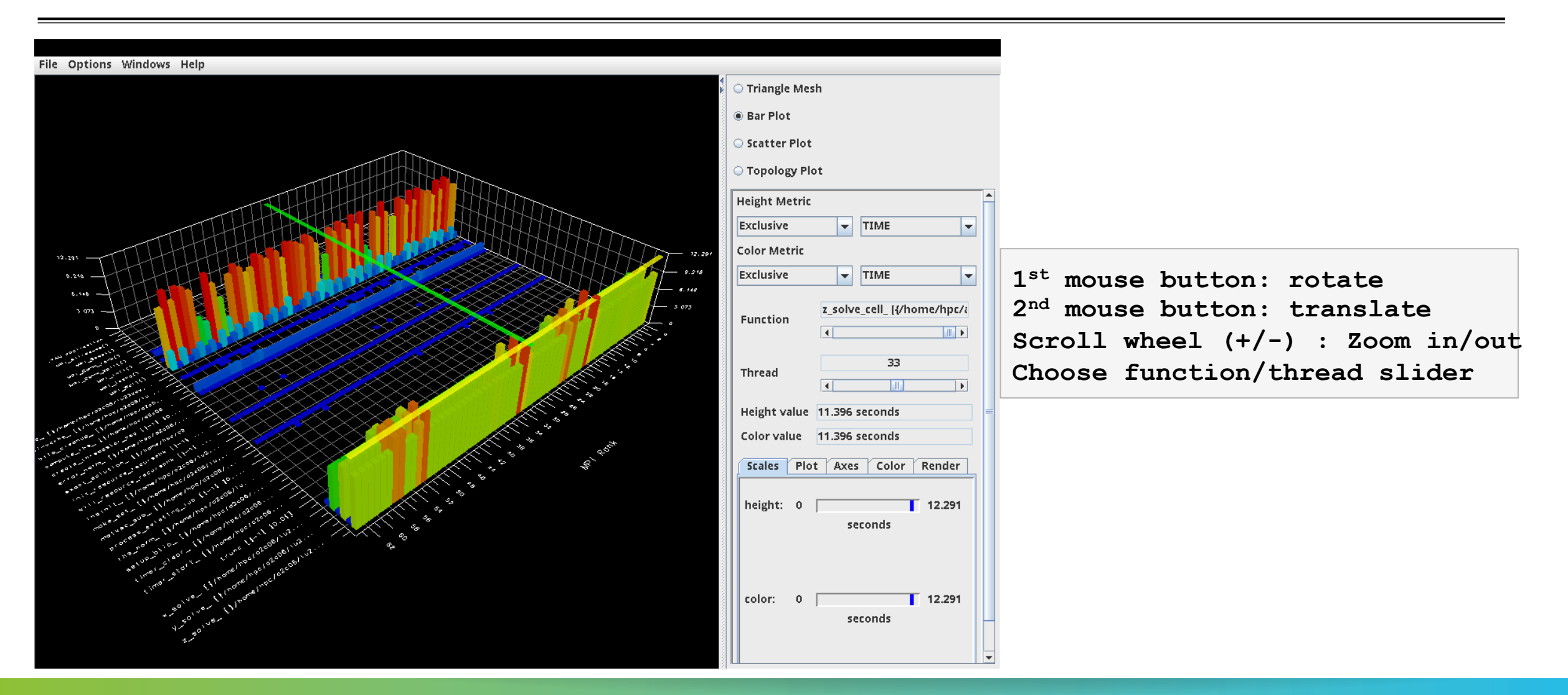

#### Create a filter/selective instrumentation file from the main window

| File Options Windows Help             |                                                                          |
|---------------------------------------|--------------------------------------------------------------------------|
| Export Profile                        | Output File: /home/hpc/a2c06/lu23vox/pkgs/workshop/NPB3.1/bin/select.tau |
| Convert to Phase Profile              |                                                                          |
| Create Selective Instrumentation File | Exclude Throttled Routines                                               |
| Add Mean to Comparison Window         | 🖂 Eveluda Liektuviekt Bautinaa                                           |
| Save                                  | Exclude Lightweight Routines                                             |
| Preferences                           | - Lightweight Routine Exclusion Rules                                    |
|                                       |                                                                          |
| Close This Window                     | Microseconds per call:                                                   |
| Exit ParaProf!                        | Number of calls: 100000                                                  |
|                                       |                                                                          |
|                                       | - Excluded Routines                                                      |
| node 6                                |                                                                          |
| node 7                                | > exact_solution_                                                        |
| node 8                                | binverns_                                                                |
|                                       | matmul_sub_                                                              |
| node 11                               | Inatvet_sup_                                                             |
| node 12                               |                                                                          |
| node 13                               |                                                                          |
|                                       |                                                                          |
| node 16                               |                                                                          |
| node 17                               |                                                                          |
| node 18                               |                                                                          |
|                                       |                                                                          |
| node 21                               |                                                                          |
| node 22                               | cava Marga                                                               |
| node 23                               | ave Miletige                                                             |
|                                       |                                                                          |
| node 26                               |                                                                          |
| node 27                               |                                                                          |
|                                       | ick save Creates select tau                                              |
|                                       | creates serect, tau                                                      |
| node 31                               |                                                                          |

#### **Re-instrument BT benchmark using selective instrumentation file**

Terminal — ssh Irz — 126×22
[lu23vox@mpp3-login8:~/pkgs/workshop/NPB3.1/bin> cat select.tau
BEGIN\_EXCLUDE\_LIST
exact\_solution\_
binvcrhs\_
matmul\_sub\_
matvec\_sub\_
END\_EXCLUDE\_LIST
[lu23vox@mpp3-login8:~/pkgs/workshop/NPB3.1/bin> tau\_rewrite -f select.tau bt.B.64 bt.i
tau\_rewrite: Using maqao binary from MAQAO\_BINARY environment variable: /home/hpc/a2c06/lu23vof/MAQAO//bin/maqao
tau rewrite: Binary instrumentation done through MAQAO Multi-Architecture Disassembler, Rewriter and ASsembler technology

lu23vox@mpp3-login8:~/pkgs/workshop/NPB3.1/bin> mpirun -np 64 ./bt.i

On login node: % paraprof

#### After optimizing instrumentation with TAU and MAQAO

| File Options Windows Help                                                                                                    | File Options Windows Help                                                                                                    |
|----------------------------------------------------------------------------------------------------|----------------------------------------------------------------------------------------------------|
| File Options Windows Help     Metric: TIME   Value: Exclusive     Std. Dev.   Mean   Max   Max   Min   Max   Min   node 0   node 1   node 2   node 3   node 4   node 5   node 6 | File Options       Windows Help         Metric: TIME       ParaProf Manager         Value: Exclusiv       3D Visualization         3D Communication Matrix       3D Communication Matrix         10.145       Function         8.691       Function Legend         Group Legend       1.705         User Event Legend       1.705         Group Changer       0.54         Output       MPI_waitall()         1.14       compute_rhs_[{/home/hpc/a2c06/lu23vox/pkgs/workshop/NPB:         Close All Sub-Windows       0.537         X_solve_[{/home/hpc/a2c06/lu23vox/pkgs/workshop/NPB3.1/E         0.381       y_solve_[{/home/hpc/a2c06/lu23vox/pkgs/workshop/NPB3.1/E         0.192       MPI Lisend() |
| node 9                                                                                                    | Choose Windows -> 3D Visualization                                                                                                    |
| node 25                                                                                                    |                                                                                                    |

#### **ParaProf Profile Browser**

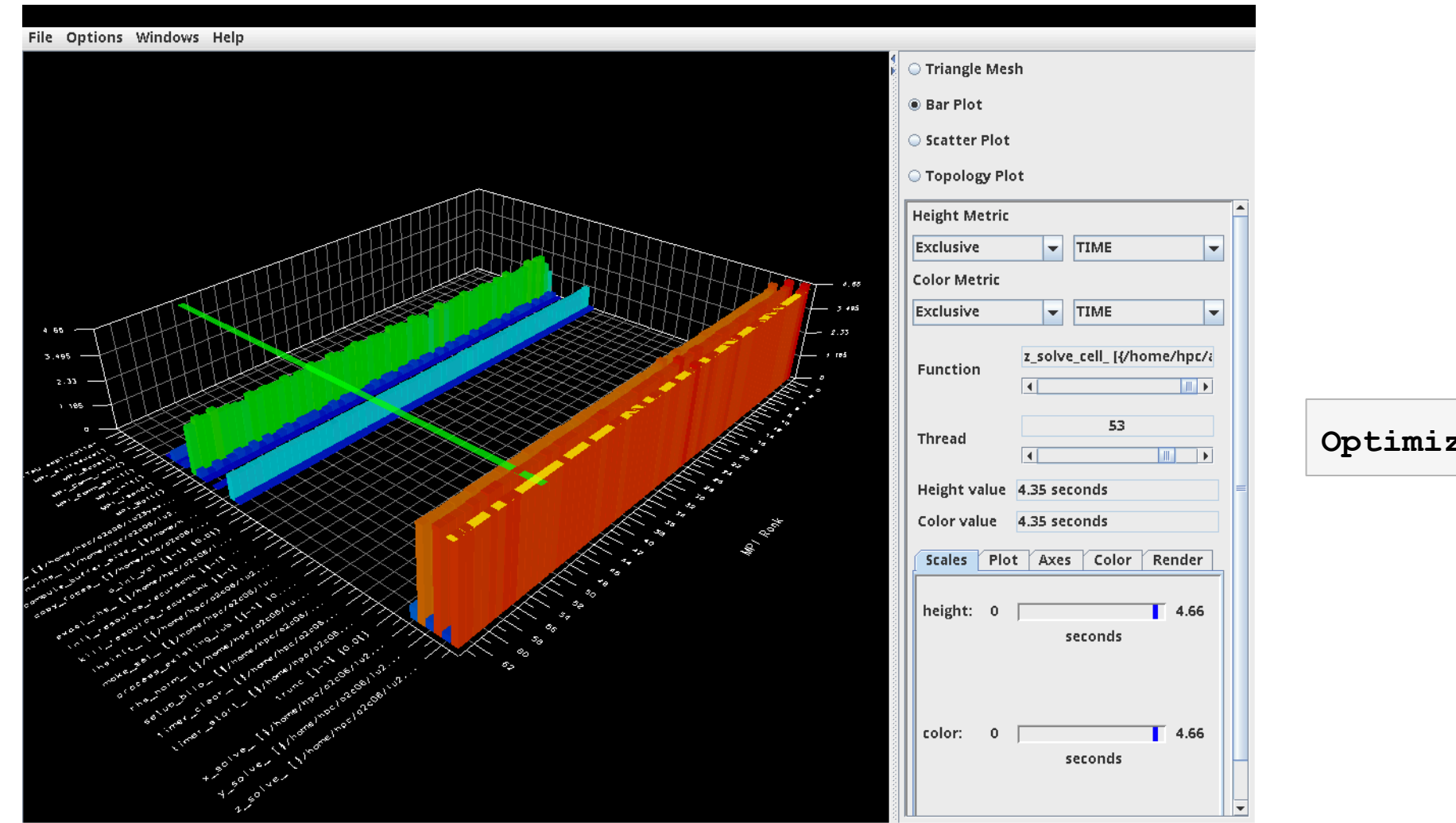

Optimized instrumentation!

## **Create a Score-P tracefile**

- Reinstrument the BT binary to use TAU's Score-P configuration
  - Run and then launch Vampir trace visualzer

```
% tau_rewrite -f select.tau -T scorep ./bt.B.64 bt.i
% export SCOREP_ENABLE_TRACING=1
% mpirun -np 64 ./bt.i
# On login node:
% cd scorep-<dir>; vampir traces.otf2 &
```

#### Vampir Trace Visualizer [TU Dresden]

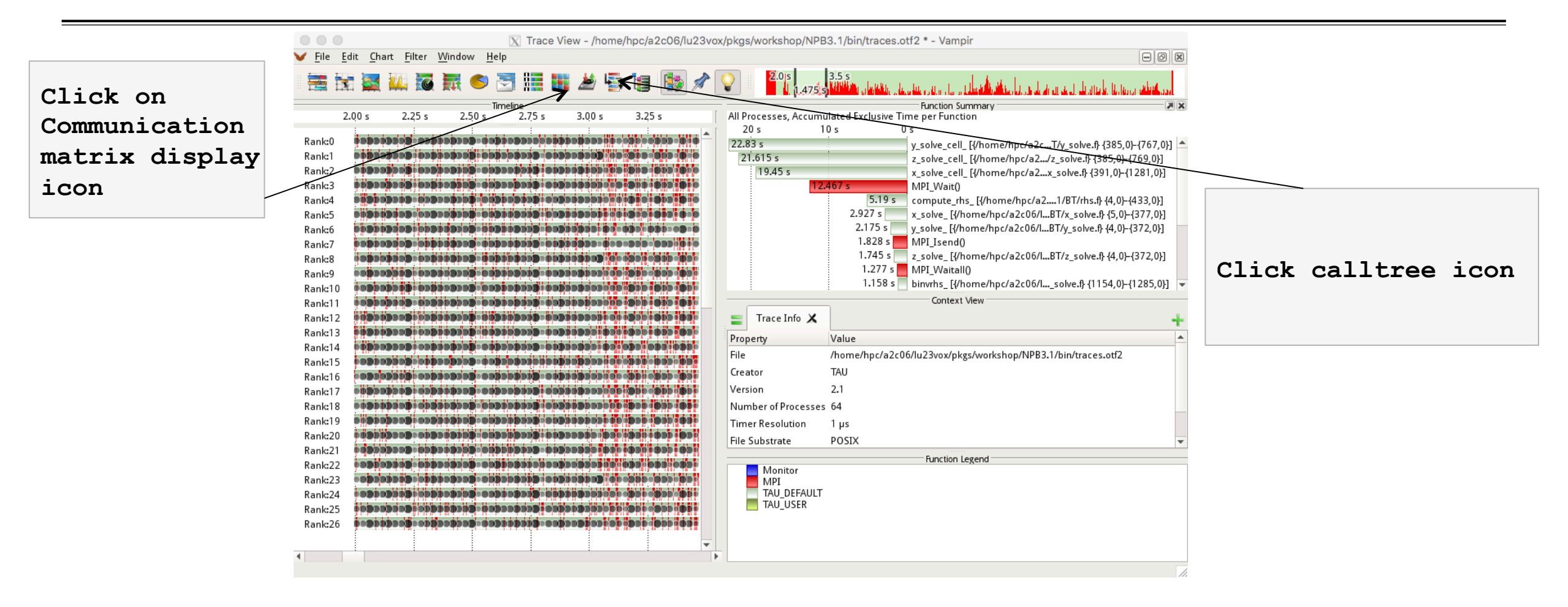

## **Vampir Calltree window**

|            |                                                                                                    |                                                                    | í.        |
|------------|----------------------------------------------------------------------------------------------------|--------------------------------------------------------------------|-----------|
|            | All Processes                                                                                                    |                                                                    |           |
|            | Functions                                                                                                    | <ul> <li>Min Inclusive Time</li> <li>Max Inclusive Time</li> </ul> |           |
|            | TAU application                                                                                                    | 1.475 s                                                            | 1.475 s   |
|            | <ul> <li>main [1-1; 40,07]</li> <li>main [1-1; 40,07]</li> <li>main [1-1; 40,07]&lt;</li></ul> | 1.475 s                                                            | 1.475 s   |
|            | process_existing_lub [{-1} {0,0}]                                                                                                    | 7.000 µs                                                           | 7.000 µs  |
|            | adi_[{/home/hpc/a2c06/lu23vox/pkgs/workshop/NPB3.1/BT/adi.i} {4,0} {17,0}]                                                                                                    | 1.469 s                                                            | 1.470 s   |
|            | <ul> <li>z_solve_[{/home/hpc/a2c06/lu23vox/pkgs/workshop/NPB3.1/BT/z_solve.i} {4,0-{372,0}]</li> <li>a_solve_ac_l/fide_charg(a206/lu23vox/pkgs/workshop/NPB3.1/BT/z_solve.i} {4,0-{372,0}]</li> </ul>                                                                                                    | 0.416 s                                                            | 0.475 s   |
|            | MPI Wait0                                                                                                    | ,07] 0.341 S<br>31,987 ms                                          | 91,908 ms |
|            | MPI_Isend()                                                                                                    | 7.898 ms                                                           | 11.334 ms |
|            | MPI_Irecv()                                                                                                    | 1.834 ms                                                           | 2.134 ms  |
|            | y_solve_[{/home/hpc/a2c06/lu23vox/kgs/workshop/NPB3.1/BT/y_solve.f} {4,0}-{372,0}]                                                                                                    | 0.433 s                                                            | 0.520 s   |
|            | x_solve_{typer_cast_cast_cast_cast_cast_cast_cast_cast                                                                                                    | 0.385 s<br>0.104 s                                                 | 0.468 9   |
|            | add [/home/hpc/a2co6/µ23voz/kes/workshop/NPB3.1/BT/add.ft {17.0+{30.0}}                                                                                                    | 4.830 ms                                                           | 5.902 ms  |
| pana noaeb |                                                                                                    |                                                                    |           |
|            |                                                                                                    |                                                                    |           |
|            |                                                                                                    |                                                                    |           |
|            |                                                                                                    |                                                                    |           |

#### **Communication Matrix Display**

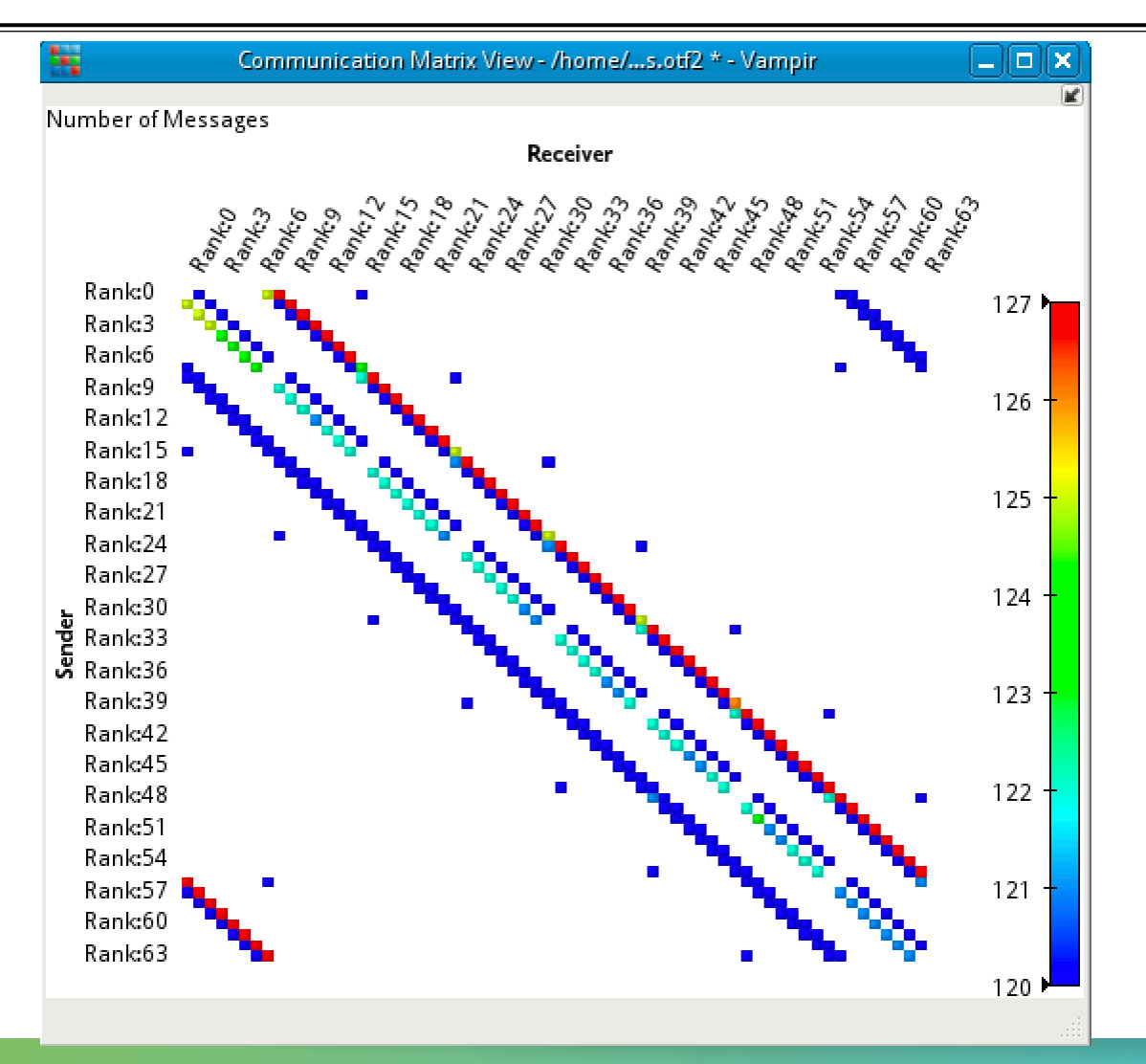

## **File Preferences Window: Appearances**

File -> preferences
Multi select and
Right click ->
Set random colors

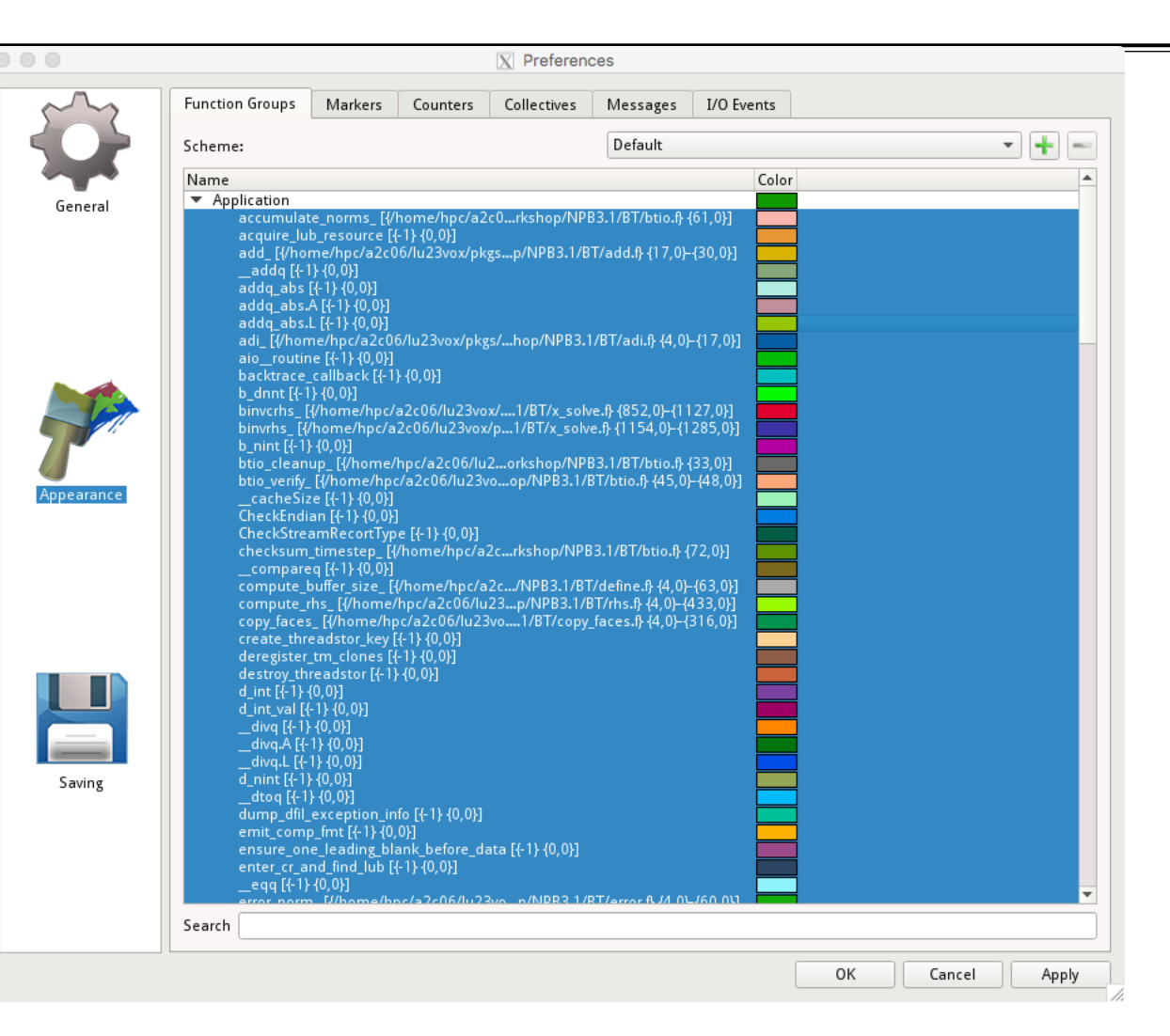

## **Vampir Timeline Window**

|                                         |                             |                             | 🔀 Trace Vie     | w - /home/h | c/a2c06/lu  | 23vox/pkgs/wo        | rkshop/NPB3.       | 1/bin/scorep-201 | 8042 | 5_1926_3545667481958       | 42/traces.otf2 * - | Vampir         |                                     |      |
|-----------------------------------------|-----------------------------|-----------------------------|-----------------|-------------|-------------|----------------------|--------------------|------------------|------|----------------------------|--------------------|----------------|-------------------------------------|------|
| ₩ <u>F</u> ile <u>E</u> dit <u>C</u> ha | art <u>F</u> ilter <u>V</u> | <u>/</u> indow <u>H</u> elp |                 |             |             |                      |                    |                  |      |                            |                    |                |                                     | ð    |
| 🚟 🔣 🧱                                   | 🚧 👿 🛛                       | 🔜 🕙 🗮                       | ) 🔠 🏬 🔺         | é 🔄 🔚       | 1           |                      | s 3.6 s<br>1.622 s |                  |      | HUINNKA AVAD               |                    |                |                                     | AIT  |
|                                         |                             |                             |                 | Timeline    |             |                      |                    |                  | XK   |                            | Fu                 | nction Summary |                                     |      |
|                                         | 2.0 s                       | 2.2 s                       | 2.4 s           | 2.6 s       | 2.8 s       | 3.0 s                | 3.2 s              | 3.4 s            | [    | All Processes, Accumulated | Exclusive Time per | Function       |                                     |      |
| Master thread:0                         |                             |                             |                 |             |             |                      |                    |                  |      | 15 s                       | 10 s               | 5 s            |                                     |      |
| Master thread:1                         |                             |                             |                 |             |             |                      |                    |                  |      | 20.343 s                   |                    | _              | z_solve_cell_[{/h{385,0}-{/69,0}}   | 1 1  |
| Master thread:2                         | 6 6                         | <b>d a a a</b>              |                 |             |             |                      |                    |                  |      | 16.056 s                   |                    |                | binverns_ [{/nome52,0}-{1127,0}     | 1    |
| Master thread:3                         |                             |                             |                 |             | 0000        | 6 6 6 e              |                    |                  |      | 16.012 s                   |                    |                | matmul sub [{/ho816.0}-{845.0       | ม    |
| Master thread:4                         | bibi                        |                             |                 |             |             | <b>e</b>   e   e   e | 6 6 6              |                  |      |                            | 10.815 s           |                | matvec sub [{/ho765,0}-{794,0       | ภิไ  |
| Master thread:5                         | 0 0 00                      |                             | • • •           |             |             | 6 6 6 6              | 0000               |                  |      |                            | 8.872 s            |                | MPI_Wait                            | 1    |
| Master thread:6                         | 0 0 00 0                    |                             | i i i i i       |             | 0 00 0 00   | o do d               | 0 0 0 0            |                  |      |                            | 8.609 s            |                | x_solve_cell_ [{/h391,0}-{1281,0}   | 4    |
| Master thread:7                         | i i i                       |                             | 0 0 0 00        |             |             | <b>e e e</b> e       | )                  |                  |      |                            |                    | 3.084 s        | initialize_ [{/homef} {4,0}-{223,0] | r]   |
| Master thread:8                         | o o O                       | 0 0 0 0                     | 0 0 0 0         |             | 000 000     | 000 P                |                    | •••••            |      |                            |                    | 0.911 s        | MPI_Barrier                         |      |
| Master thread:9                         | 0 0                         | e e e                       | 0 0 0 <b>00</b> |             |             | 0 0 0 0              | 0 0 0 0            |                  |      |                            |                    | 0.345 s        | compute_rhs_ [{/ho} {4,0}-{433,0    | 別    |
| Master thread:10                        |                             | • • • •                     |                 |             |             |                      |                    |                  |      |                            |                    | 0.219 s        | y_solve_ [{/home/h} {4,0}-{3/2,0}   | 3    |
| Master thread:11                        | <b>Þ Þ</b>                  | • • • •                     | ρ ρ φ Φ         |             | i o o o o   |                      |                    |                  |      |                            |                    | 0.1715         | MDI Isend                           | Ľ۱   |
| Master thread:12                        | 0 00                        |                             | 0 0 0           |             |             | 0000                 | 0000               |                  |      |                            |                    | 0.103          | MPI_ISENG                           |      |
| Master thread:13                        | 0 0 00                      | P A P II P                  |                 |             | oo lolloloo | 0 0 0 0              |                    |                  |      |                            |                    | Context View   |                                     |      |
| Master thread:14                        |                             |                             | 8 A ( 4 🗣       |             |             |                      |                    |                  |      | 🔤 Trace Info 🗶             |                    |                |                                     | -    |
| Master thread:15                        | • • •                       |                             |                 |             |             |                      |                    |                  |      | Property                   |                    | Value          |                                     | -    |
| Master thread:16                        |                             |                             |                 |             | 0 0 000     |                      | 9 9 9 9 9          |                  |      | File                       |                    | /home/hpc/a2   | c06/lu23vox/pkgs/workshop/NPB3.1    | /bir |
| Master thread:17                        |                             |                             |                 |             |             |                      |                    |                  |      | Creator                    |                    | Score-P 3.1    |                                     |      |
| Master thread: 18                       |                             |                             |                 |             |             |                      |                    |                  |      | Version                    |                    | 21             |                                     |      |
| Master thread: 19                       |                             |                             |                 |             |             |                      |                    |                  |      | Number of Deserves         |                    | 64             |                                     |      |
| Master thread:20                        |                             |                             |                 | Æ           |             |                      |                    |                  |      | Number of Processes        |                    | 64             |                                     |      |
| Master thread:21                        |                             |                             |                 |             |             |                      |                    |                  |      | limer Resolution           |                    | 771.012311 p   | 5                                   |      |
| Master thread:22                        |                             |                             |                 |             |             |                      |                    |                  |      | File Substrate             |                    | POSIX          |                                     |      |
| Master thread:24                        |                             | 6 6 6 6                     | o o o oo        |             |             | 8 6 6 6              | 6 6 6              |                  |      | Trace Compression          |                    | NONE           |                                     | - 1  |
| Master thread:25                        | 0 0                         | a a a a                     |                 |             |             |                      | 6 6 6 E            |                  |      | Trace ID                   |                    | 509b4a1503d    | 8489f                               |      |
| Master thread:26                        | 6 00                        |                             |                 |             |             | o di ó c             | 0 0 0 000          |                  |      | Trace Properties           |                    |                |                                     |      |
| Master thread:27                        | 6 00                        | d d d d                     | e   o   o   e   |             |             |                      |                    |                  |      | 4                          |                    |                |                                     | Þ    |
| Master thread:28                        | i i i                       |                             |                 |             | 0 0 000     |                      | 9966               |                  |      |                            | F                  | unction Legend |                                     |      |
| Master thread:29                        | • •                         |                             |                 |             | 000         | 0000                 |                    |                  |      | Application                |                    |                |                                     |      |
| Master thread:30                        |                             |                             |                 |             |             |                      | Þ • •              |                  |      | Monitor                    |                    |                |                                     |      |
| Master thread:31                        |                             | 0 0 0                       |                 |             |             | 0 0 0 0              | 0 0 Q C            | NA ALA A         |      | THREADS                    |                    |                |                                     |      |
| Master thread:32                        | þ þ                         |                             |                 |             | e ee ee     | 0 0 0 0              |                    |                  |      | _                          |                    |                |                                     |      |
| Master thread:33                        | • •                         | • • • •                     |                 |             |             | • • • •              |                    |                  |      |                            |                    |                |                                     |      |
| Master thread:34                        | • •                         |                             | 0 0 0 0         | 0 00 0      |             |                      |                    |                  |      |                            |                    |                |                                     |      |
|                                         |                             |                             |                 |             |             |                      |                    |                  | Ŧ    |                            |                    |                |                                     |      |
| •                                       |                             |                             |                 |             |             |                      |                    |                  | •    | 1                          |                    |                |                                     |      |
| 355 c                                   |                             |                             |                 |             |             |                      |                    |                  |      |                            |                    |                |                                     |      |

#### **Vampir Timeline Window**

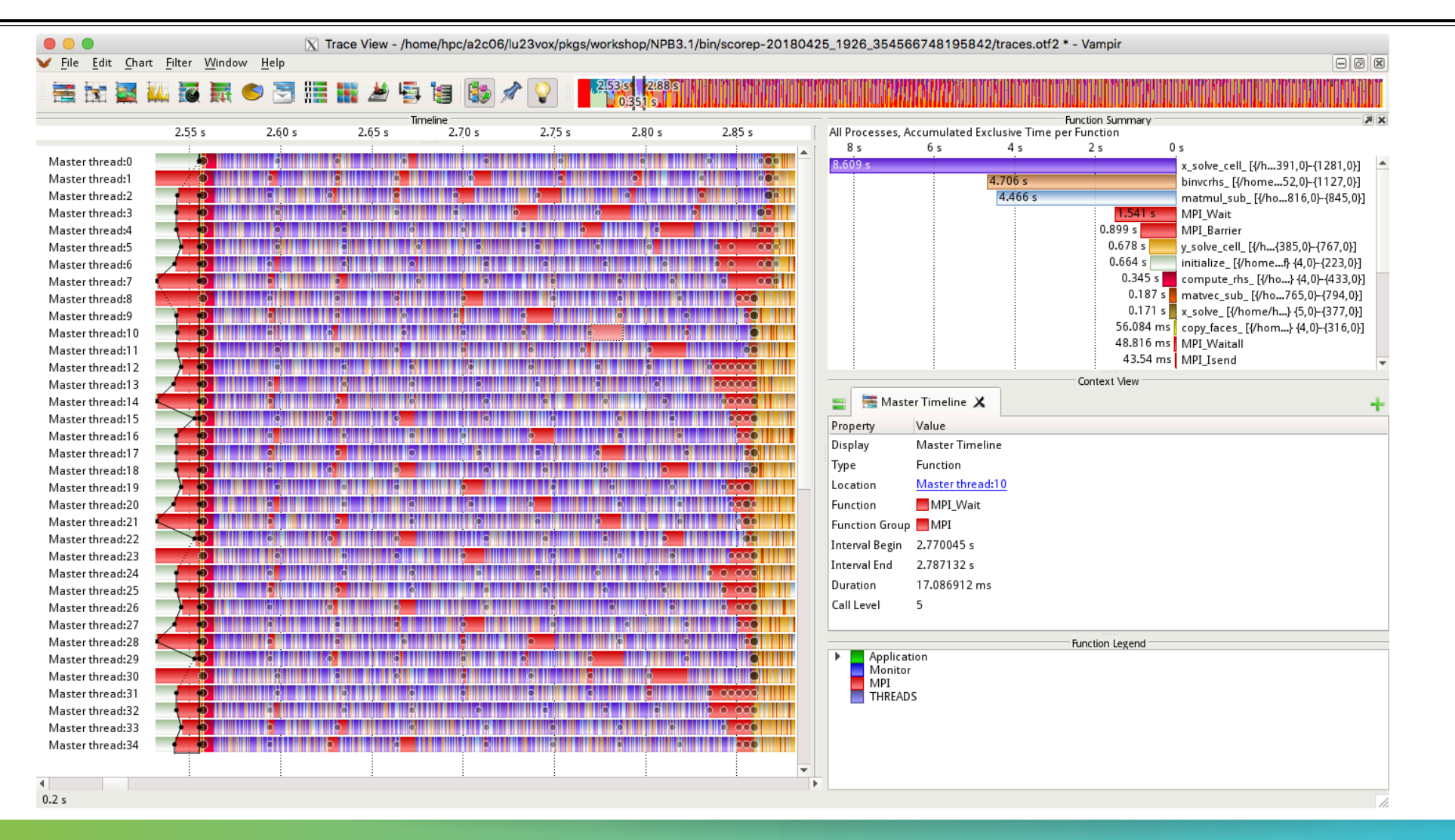

#### **Examine CUBE files generated**

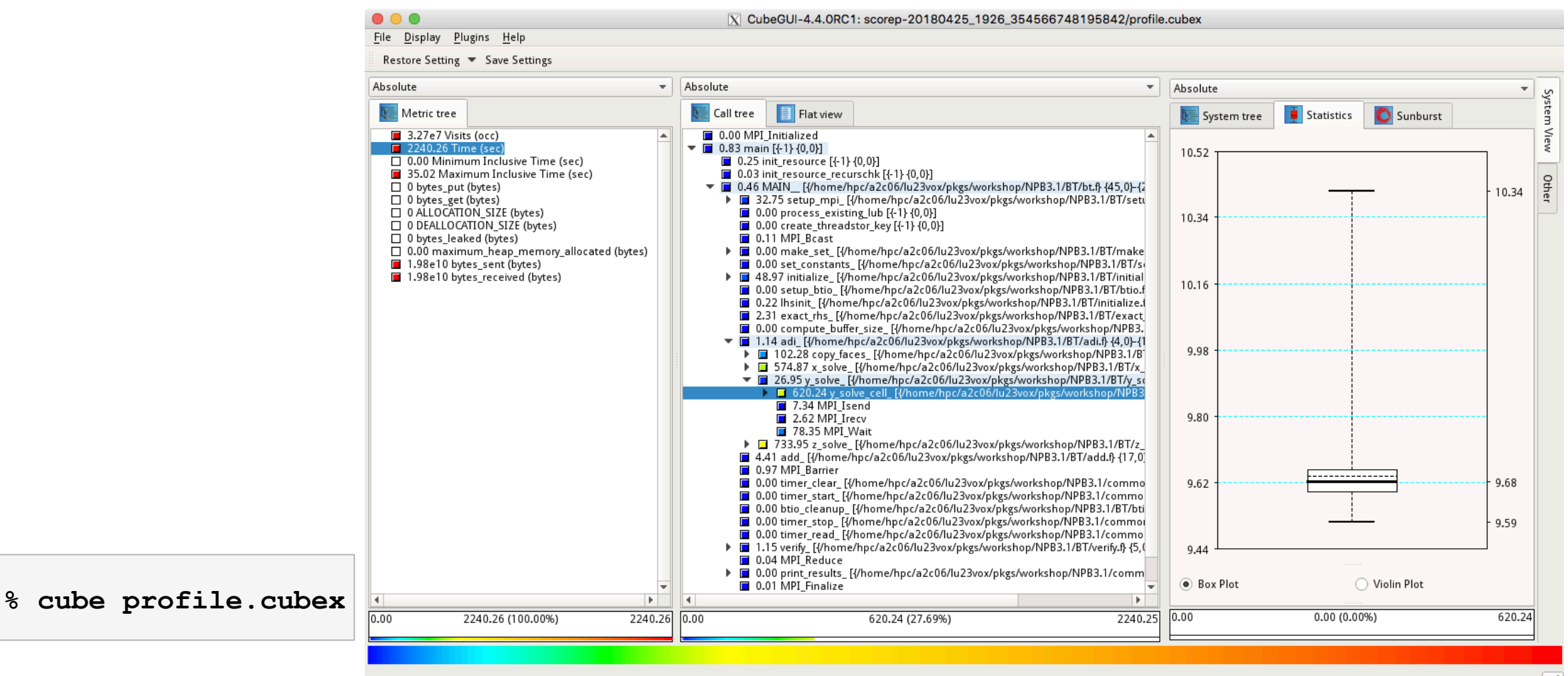

Selected "Time"

#### Scalasca: Trace analysis on OTF2 traces generated traces

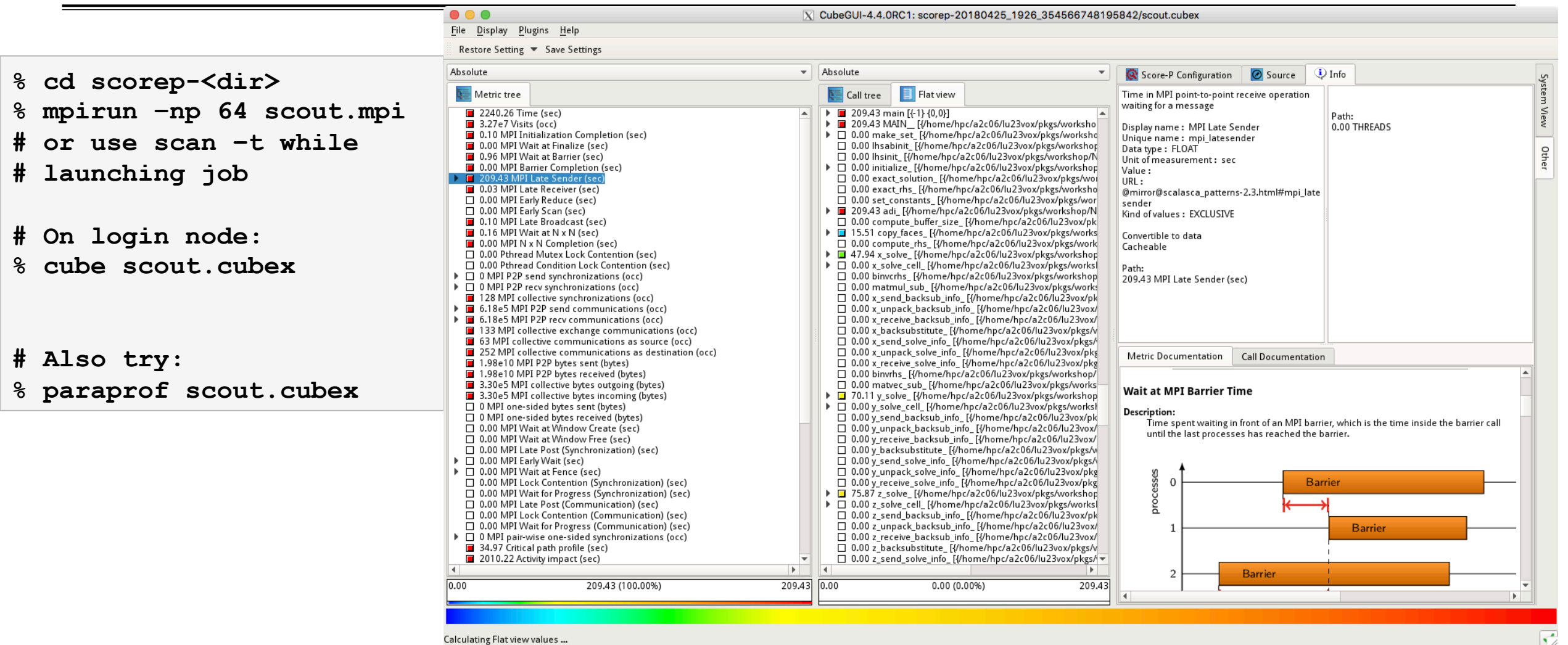

Calculating Flat view values ...

# What VI-HPS tools did we use?

- MAQAO for binary rewriting with tau\_rewrite tool
- TAU's measurement library for generating profile files
- TAU's ParaProf profile browser to view profiles and create a filter/selective instrumentation file
- MAQAO to re-instrument the binary using TAU's Score-P configuration
- Score-P measurement library to generate CUBEX profiles and OTF2 traces natively
- Vampir to visualize the trace files
- CUBE to visualize profile files
- Scalasca's scout to search for performance properties (bottlenecks) in OTF2 traces
- CUBE to visualize the profile data generated by Scalasca
- TAU's ParaProf to visualize the performance bottlenecks
- Many tools, but demonstrated good integration and interoperability of tools!
- No changes to the binary! No need to recompile or relink!

#### Performance Research Lab, University of Oregon, Eugene, USA

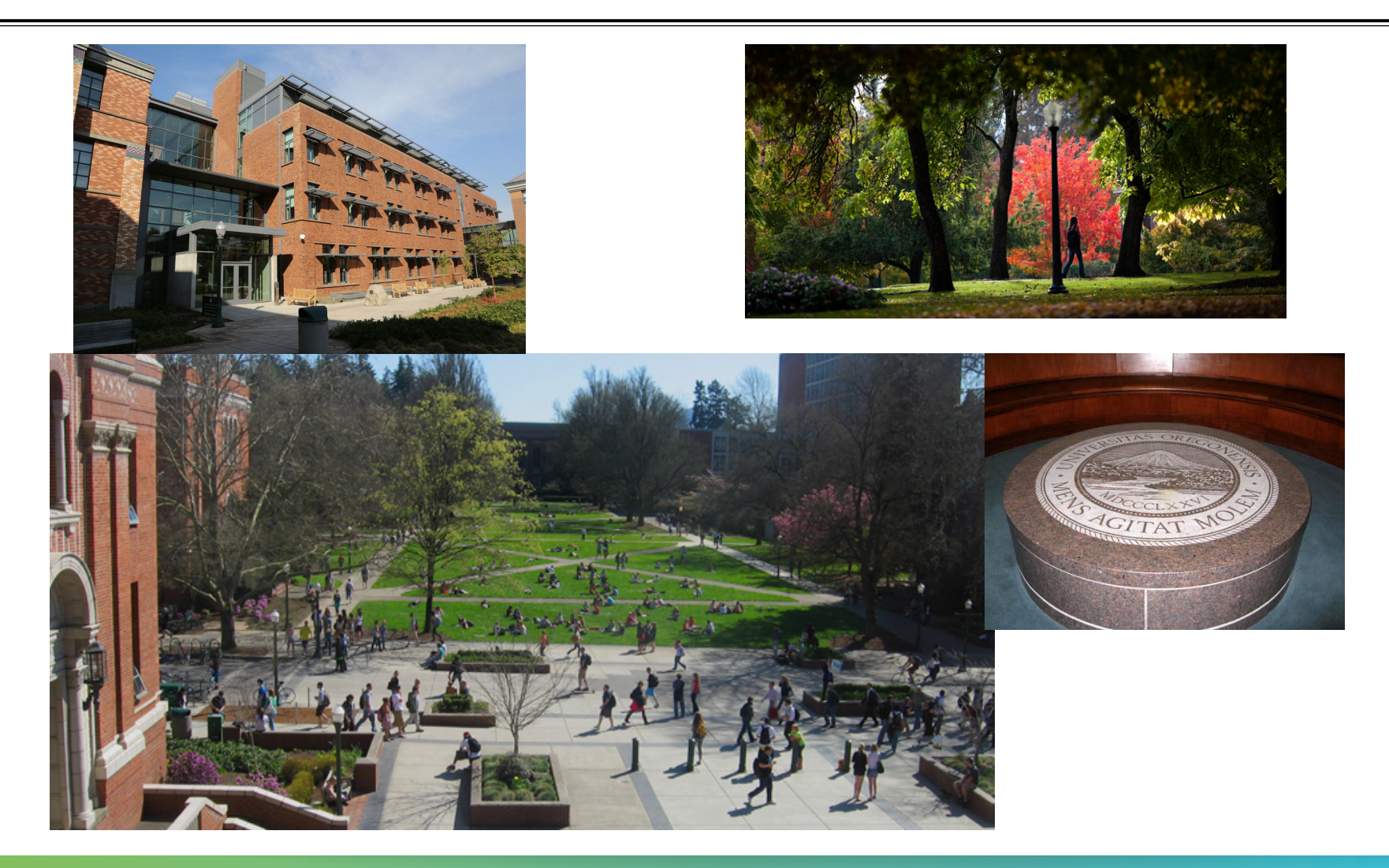

## **Support Acknowledgments**

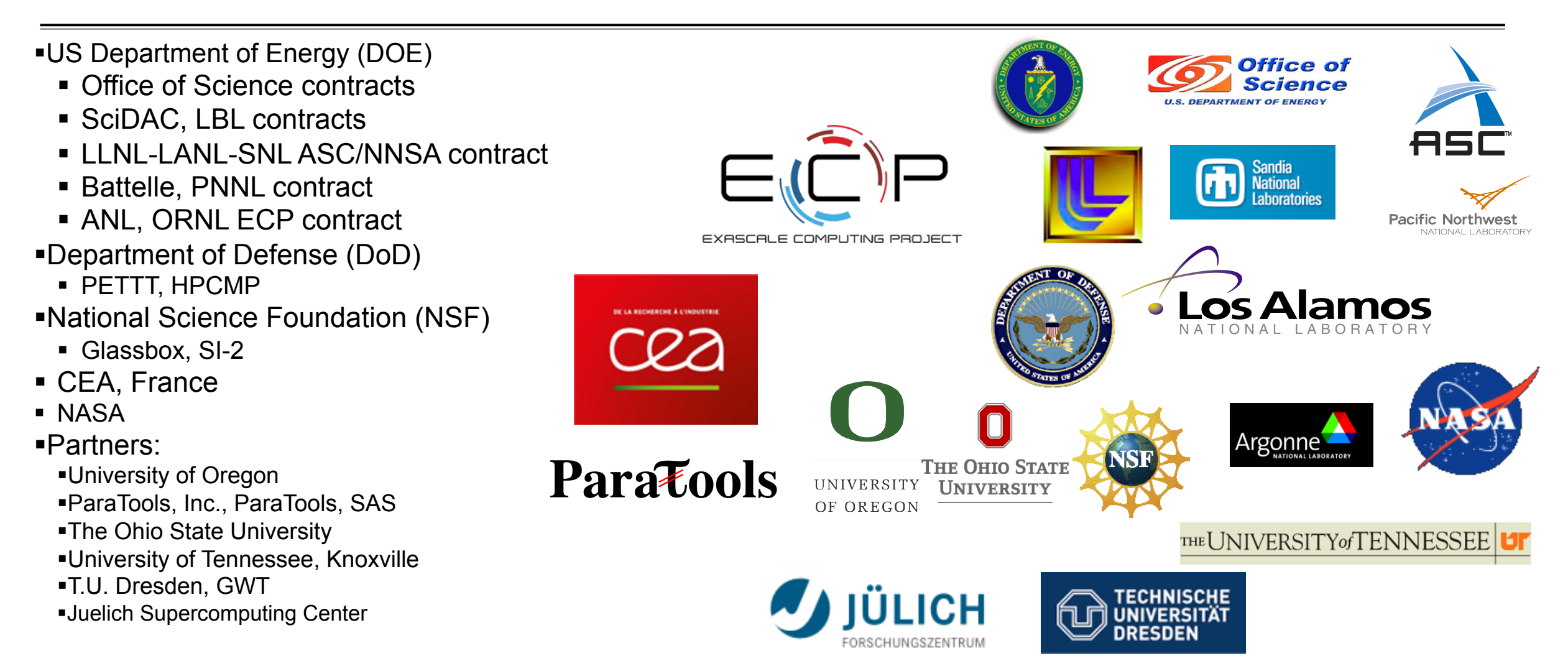

## **Download TAU from U. Oregon**

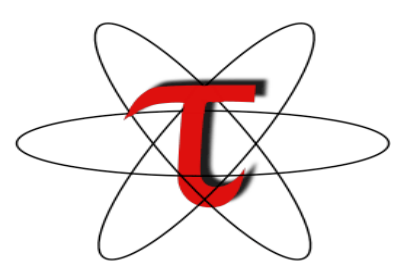

## http://tau.uoregon.edu

## http://www.hpclinux.com [LiveDVD, OVA]

Free download, open source, BSD license